# **Coupang Trend**

# 酷澎热门商品搜索功能

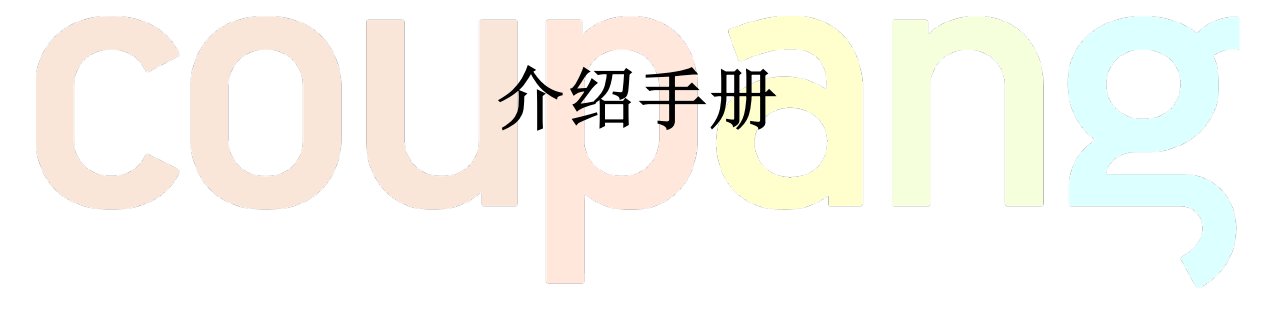

(V1.0 2025 年 1 月)

# Coupang Trend 酷澎热门商品搜索功能介绍手册

为了支持商家的选品和运营, Coupang 后台 Wing 系统现在已开通 "Coupang Trend/酷澎热门 商品搜索"的功能,商家可以通过该功能搜索查看酷澎各个品类或搜索关键字的热门商品的列 表和详细信息。

(请注意: 该功能反馈的信息仅供参考,可能并不是最及时、完整或准确的, 酷澎没有办法对此作 任何承诺或保证。)

### 1. 功能入口 Entry point

该功能目前已开放给所有使用火箭配送的中国商家,新老商家可以各自通过以下入口访问:

| • 未上线任何商品的新商家:                      | 可 <mark>以通过 Wing 系统的首页卡片点击访问该</mark> 巧           | b能(请参考下方 |
|-------------------------------------|--------------------------------------------------|----------|
| 示例图的红色标注部分)                         |                                                  | (O)      |
| ≡ coupang wing                      | ④ 中文(蒲体) > 类家教育 在线咨询                             | 10 I 01  |
| ● 農品管理     ◆                        |                                                  |          |
| 资 价格管理 >                            | () 输入类系信息                                        |          |
| C) IJI9/K8 V                        |                                                  |          |
|                                     | 法统1 未宁后自                                         |          |
| ◎ 暫戶管理                              | <b>川初八大</b> 家(日本。<br>完成東京人道政人社事社后, 忠注册的商品会向顾客考先。 |          |
| ── 我的店铺 ∨ 注册商品 从其它网站导入              | - 州東文件 ①                                         |          |
|                                     |                                                  |          |
|                                     | × *                                              |          |
| B) 数据直接 ↓ 日前田忠上大安兰和GDD和中5日 : ↓      |                                                  |          |
|                                     |                                                  |          |
| ○ 炎家信息 ~<br>査家指南                    | 20 ()                                            |          |
| ☑ 公告申项 ><br>算单校建<br>可以处理            |                                                  |          |
| 介 在线咨询 > 単純正労<br>所有最高尺見少<br>所有最高尺見少 |                                                  |          |
| RUNARDA RUNARDA COMPANY             |                                                  |          |

• **已上线商品的老商家**: 可以通过 Wing 系统的商品管理-商品查询/修改页面的右上角点击 访问该功能(请参考下方示例图的红色标注部分)

| $\equiv$ coupang wing                          |                                    | ⊕ 中文(简体) ∨ 奠家教育 咨询留言 帮助 ↓                                                                                            | ~               |
|------------------------------------------------|------------------------------------|----------------------------------------------------------------------------------------------------|-----------------|
| ☐ 商品管理 ∧ 注册商品 計局注册商品                           | <b>商品查询/修改 7 第 2 5</b>             |                                                                                                    | 電膨热门資品搜索 ❹      |
| 過加上回時時<br>通过综合解決方案注册商品<br>(免费)<br>商品查询/修改      | 全部 227 售罄                          | 99 审核不通过 ① 1 销售中 210                                                                                                 |                 |
| 商品信息匹配管理<br>Rocket配送 徽章管理                      | 授業词<br>全部 > 商品10,商品名、品牌名、袁家商品編号 等. | 显示状态         销售方式         销售状态           Q         全部          全部          全部          全部 </th <th>\$ 全部筛选器 初始化</th> | \$ 全部筛选器 初始化    |
| 商品通知<br>~ <sup>3</sup> 卖家成长 ~                  | 全部 共227个 0个已选 数量适用于所选商品:           |                                                                                                    | Excel批量修改 :     |
| ⑦ 价格管理 > ② Rocket配送 ∨                          |                                    | 查看所有自动创建选项 ● 截影全部销量(过去30天) ◎ 显示状态 售价                                                                                 | ₩页50个 ✓ 销售/审核状态 |
| [3] 订购/配送 >>>>>>>>>>>>>>>>>>>>>>>>>>>>>>>>>>>> | •                                  |                                                                                                    | 部分销售中           |

## 2. 查询方式

商家通过上述位置点击访问后,可以通过两种查询方式来获取酷澎热门商品的列表和相关信息:

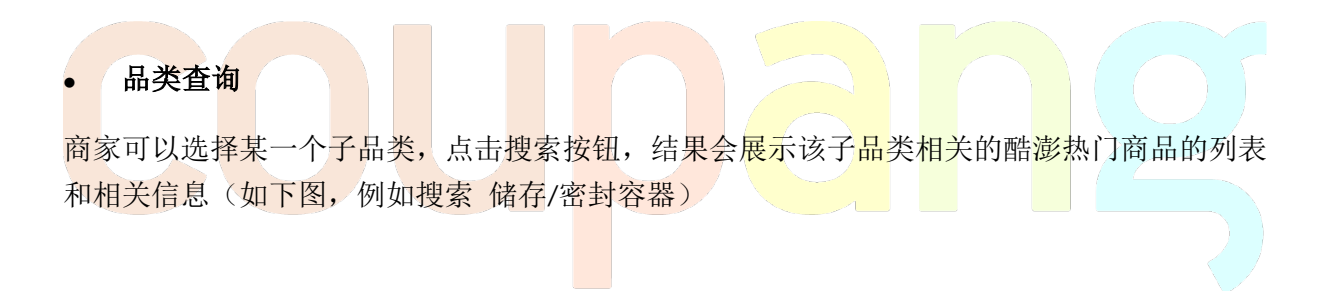

#### **孟 酷澎热门商品搜索** Beta

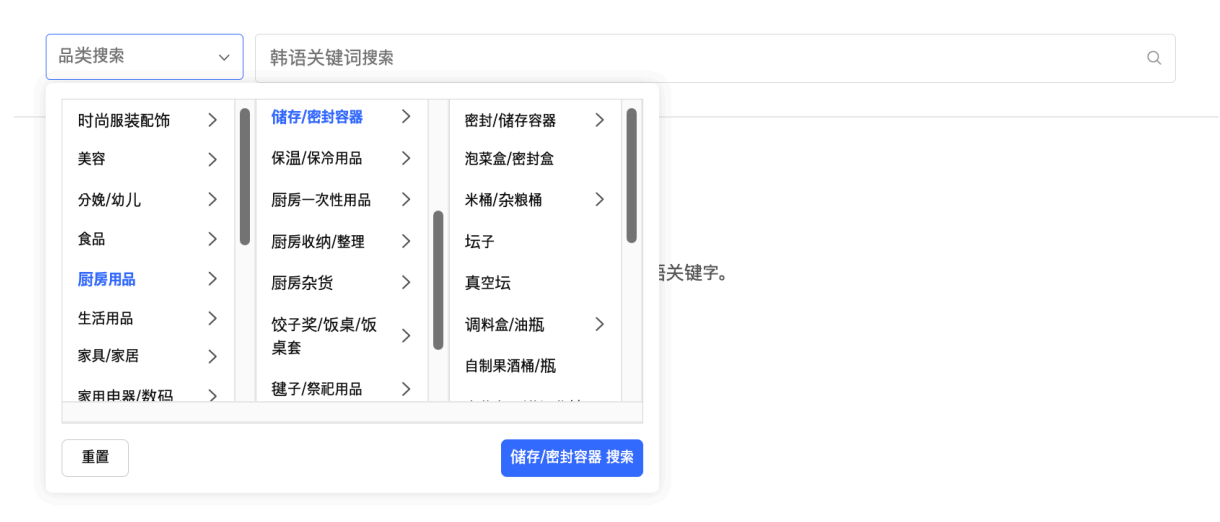

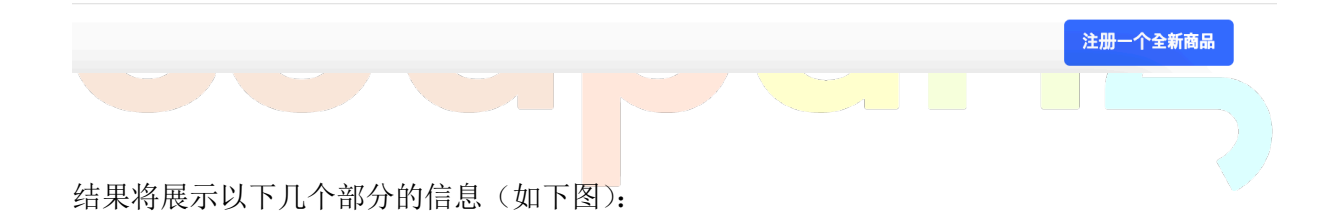

#### **孟 酷澎热门商品搜索** Beta

| 品类搜索<br>联关键词 · | · 도시락통<br>내장인도시락통 도시락통 도시락통전자레      | 인지용 보온도시락통    | 도시락                        |                               | 8 Q                 |
|----------------|-------------------------------------|---------------|----------------------------|-------------------------------|---------------------|
| (1)<br>도시락통" 关 | 键词搜索结果                              | (2)           | 平均价格 ⑦<br>1 <b>8,095韩元</b> | 价格范围 ⑦<br>至少 <b>5,082韩元~最</b> | t大 <b>35,922</b> 韩元 |
| i品列表 (         | 3)                                  |               |                            |                               | 按销量由高到低 🗸 🗸         |
| ſ              |                                     | > 保温保温包/保温保温包 |                            |                               | 注册相同的产品             |
| ÷.             | 商品评价 ★★★                            | 品评价           | 价格                         | <b>讳元</b> 页面》                 | 刘览量 次 ⑦             |
|                | 厨房用品 > 储存/密封容器 > 便当/餐盒 ><br>品牌名 制造商 | 普通便当(不保温)     |                            |                               | 注册相同的产品             |
|                | 商品评价 ★★ 商                           | 品评价 条         | 价格                         | <b>讳元</b> 页面》                 | 刘览量 て⑦              |
|                | 回展的是、1 <b>%存/除封突毁、</b> 废土///        | 翌、 廠村突毀/客准    |                            |                               | 注册相同的产品             |
|                |                                     |               |                            | (4)                           | 注册一个全新商品            |
| ) 平均           | 价格和价格范围                             |               | 16-15-22D                  | At                            |                     |

平均价格:过去 28 天内包含该关键字的产品的平均价格(即将该品类名作为搜索关键字)

价格范围:最低价 5%的产品的价格和最高价 5%的产品的价格

(2) Top10 关键字

所选品类中搜索量 Top10 的关键字

(3) 商品列表

排序展示该品类的 coupang 商品列表,默认排序是由销量由高到低,商家可以通过下拉框选择 不同的排序方式

(4) 开始注册

商家可以点击该按钮,即跳转到新商品注册页面,系统默认勾选注册该品类的商品,商家可以 通过完善其他信息进一步完成新商品注册

X

# • 关键字查询

商家可以在搜索框输入任意关键字如도시락통,点击搜索符号,结果会出现该关键字相关的酷 澎热门商品的列表和相关信息

| 📶 酷澎热门商                       | 奇品搜索 <sup>βeta</sup>              |                              |                 |                           |                       |                    | ×            |
|-------------------------------|-----------------------------------|------------------------------|-----------------|---------------------------|-----------------------|--------------------|--------------|
| 品类搜索                          | ~ 도시락통                            |                              |                 |                           |                       |                    | & Q          |
|                               |                                   |                              |                 |                           |                       |                    |              |
|                               |                                   | 请选                           | 择类别或搜索          | 韩语关键字。                    |                       |                    |              |
| 结果将展示以 <sup></sup>            | 下几个部分的                            | 信息(如下图                       | 룊):             |                           |                       |                    |              |
| 🖬 酷澎热门商                       | 商品搜索 <sup>βeta</sup>              |                              |                 |                           |                       |                    | ×            |
| 品类搜索                          | ~ 도시락통                            |                              |                 |                           |                       |                    | 8 Q          |
| 关联关键词 직장연<br><mark>(1)</mark> | 인도시락통 도시락통                        | 도시락통전자레인지용                   | 보온도시락통          | 도시락                       |                       |                    |              |
| "도시락통" 关键                     | 词搜索结果                             |                              | (2)             | 平均价格 ②<br><b>18,095韩元</b> | 价格范围<br>至少 <b>5,(</b> | ⑦<br>082韩元~最大 35,9 | <b>22</b> 韩元 |
| 商品列表 <mark>(3</mark> )        |                                   |                              |                 |                           |                       | 按销量由               | 高到低 🗸 🕐      |
| ſ                             |                                   | 品 > 保温/保冷袋 > 保温保;            | <b>蛊包/保温保温包</b> | L                         |                       | (                  | 注册相同的产品      |
| 4                             | 商品评价 ★★★                          | 商品评价                         |                 | 价格                        | 韩元                    | 页面浏览量              | 次 ③          |
|                               | <b>厨房用品 &gt; 储存/密封容</b><br>品牌名 制道 | 8 > <b>便当/餐盒</b> > 普通便当<br>商 | (不保温)           |                           |                       | (                  | 注册相同的产品      |
|                               | 商品评价 ★★                           | 商品评价                         | 条               | 价格                        | 韩元                    | 页面浏览量              | र 🕐          |
|                               | 时定田县 147万/威封突5                    | 2.                           | 299/李祥          |                           |                       | (                  | 注册相同的产品      |
|                               |                                   |                              |                 |                           |                       | (4)                | 注册一个全新商品     |

(1) 关联关键字

根据搜索输入的关键字,系统会随机展示5个其他的相关关键字

(2) 平均价格和价格范围

平均价格:过去 28 天内包含该关键字的产品的平均价格

价格范围:最低价 5%的产品的价格和最高价 5%的产品的价格

(3) 商品列表

排序展示包含该关键字的 coupang 商品列表,默认排序是由销量由高到低,商家可以通过下拉框选择不同的排序方式

(4) 注册一个全新商品

商家可以点击该按钮,即跳转到新商品注册页面,通过完善其他信息进一步完成新商品注册

### 3. 商品列表

通过上述的两种查询方式,商家可以查看到结果中展示的相关商品列表(如下图),至多展示 100 个商品,相关信息分为以下几个部分:

#### **孟 酷澎热门商品搜索** <sup>βeta</sup>

| 商品列表    |                                                                 |        | ✓ 按销量由高到低<br>按酷澎排名                                     | 0   |
|---------|-----------------------------------------------------------------|--------|--------------------------------------------------------|-----|
|         | ■<br>厨房用品 > <sup>4#</sup> 存/密封容器 > 便当/餐盒 > 普通便当(不保温)<br>品牌名 制造商 | 10.107 | (6)     按浏览量由高到低       价格由高到低     价格由低到高       按星级由高到低 | 3   |
|         | 商品计划 英英英英 9 商品计划                                                | 17171合 | <sup>贝</sup> 商品评价由多到少                                  |     |
|         | 厨房用品 > 1頃17/ 山お日益 > 密封/1頃存容器 > 密封容器/套装<br>品牌: 制造直               |        | 注册相同的产品                                                | 2   |
|         | 商品评价 ★★★★★ 5 商品评价                                               | 价格     | 页面浏览量                                                  |     |
|         | 厨房用品 > 储存/密封容器 > 密封/储存容器 > 密封容器/套装<br>品牌名 制造商                   | (1)    | (5) 注册相同的产品                                            | 2   |
|         | 商品评价 ★★★★★ 5 (2) 商品评价                                           | 价格     | 韩元 (3) 页面浏览量 ③ (                                       | (4) |
|         | 厨房用品 > 储存/密封容器 > 米桶/杂粮桶 > 米桶/米缸<br>品牌名 制造                       |        | 注册相同的产品                                                | 2   |
|         | 商品评价 女女女女女 5 商品评价                                               |        | 页面浏览量 4万-6万次①                                          | _   |
| (1) 商品名 | 称和商品图片                                                          |        | 77和江湖 隆宁/位约合都 帕夫阿                                      |     |

商家可以通过点击该商品名称或图片来跳转到电脑端的 Coupang 商品详情页面,进一步了解详细信息

(2) 商品评价

评价分数和评价条数是基于单品赢家(buybox winner/item winner)的详情页面信息进行展示

(3) 价格

商品的销售价格 (韩币),可能存在数据延迟,请以该商品详情页面的实际价格为准

(4) 页面浏览量

该商品的商品详情页的页面浏览量,它是根据过去28天的数据进行统计

(5) 注册相同的商品

商家通过点击该按钮,可以跳转到下一页,使用商品匹配功能注册相关产品(如下图),商家可 以通过选择需要注册的商品属性如数量、颜色等属性值来注册相同产品。

#### 使用商品匹配功能注册相同产品

#### 您可以选择匹配Coupang已有商品的信息来快速简单的创建您的新商品。 通过商品的匹配,您的商品也有机会获得更多的搜索和更好的排序。请您匹配商品并争取成为单品赢家吧!

|        | 厨房用品 (♀?/密封容器 > 億 <sup>些/</sup> 祭盒 > 普通便当(不保温<br>品牌系 制造 | ()                                   |                           |
|--------|---------------------------------------------------------|--------------------------------------|---------------------------|
| 洗择雲要注册 | 商品评价 ★★★★★ 5 商品评<br>的商品属性。                              | 价档                                   | 页面浏览量                     |
| 数量     | 17H 27H 37H 47H 57H                                     | 67 <u>4</u> 97 <u>4</u> 107 <u>4</u> | 127# 187# 247# 277#       |
| 颜色     | 노란색 혼합색상 옐로우 옐로우 컬러                                     |                                      |                           |
|        | 没有找到相应的商品属性吗?你<br>✔ 属性                                  | 可以利用当前的商品信息添加选<br><sup>生直接注册</sup>   | 项。                        |
| 在结果    | 中搜索                                                     |                                      | <b>炉</b> 洗T面 <b>之</b> 称烟壶 |
| 取消     | 5개 x 노란색                                                |                                      | 根据选中的选项来注册商品              |

(6) 排序方式

通过下拉菜单可以选择不同的排序方式来展示商品列表。

"按酷澎排名"和 Coupang.com 使用的排序标准一致,综合反应实际数据(销量、浏览量、客户偏好等)。

"按浏览量由高到低"为按照页面浏览量的数量进行排序。

以上为 Coupang Trend 酷澎热门商品搜索功能的介绍,所有的解释权都归 Coupang 所有,若您有任何问题,欢迎联系您的业务经理或者 Coupang 客服进一步咨询。谢谢!